| Run a Report that has a Separate Page for Each                                                                                                    | Employee                                                                                                   | Knowledgebase ID:                                                                                                    |                                                                |
|----------------------------------------------------------------------------------------------------|----------------------------------------------------------------------------------------------------|----------------------------------------------------------------------------------------------------|----------------------------------------------------------------|
| Summary:<br>Run a report on multiple employees that has a separate page for                                                                                                    | r each employee.                                                                                           | Published:<br>Updated:<br>Product:                                                                                                    | 30-Dec-09<br>29-Apr-11<br>Gradience<br>Professional/Enterprise |
| Problem / Goal:<br>Run a report on multiple employees that has a separate page for                                                                                                    | r each employee.                                                                                           | Product Version(s):                                                                                                    | 10, 11                                                         |
| Solution:<br>1. From within Gradience, click on <b>Reports</b> and select a Repo                                                                                                    | ort.                                                                                                    | Categories:                                                                                                    |                                                                |
| 2. Select the group of employees about whom the report appli                                                                                                    | es.                                                                                                    | lance Report                                                                                                    |                                                                |
| 3. Click the <b>Custom Reports</b> icon at the top right.                                                                                                    | Preview Print                                                                                              | Help Custom                                                                                                    | 🗐 Custom Reports - Employ                                      |
| 4. When the Custom Report – (your report name) screen opens, click Edit.                                                                                                    |                                                                                                    |                                                                                                    |                                                                |
| The Fast Report (report template) will open.                                                                                                    |                                                                                                    |                                                                                                    | New Edit Save Save As                                          |
| 5. On the report, <u>right-click</u> on <b>GroupHeader: EmployeeGr</b><br>open.<br>Group<br>Break on<br>Data field<br>MasterTable  EmployeeID<br>Expression<br>Keep group together<br>Show in outline<br>OK Cancel                                                                                                    | oupHeader and <u>left-clic</u><br>GroupHeade<br>[Master]<br>GroupHeade<br>[Master]<br>(Master]<br>GroupFod | k on Edit. The Gr<br>r: Group Header<br>Fable. "Broup2"]<br>r: End Header<br>Edit<br>Stretch<br>Allow Split<br>Keep Child Toge<br>ge and click OK. | ether                                                          |
| 8. A small pop-up will open indicating the name of this report. Note: The saved Custom Report will remain available for future a          Image: Custom Reports - Employee Balance         Image: Custom Reports - Employee Balance         Image: Custom Reports - Employee Balance         Image: Custom Reports - Employee Balance         Image: Custom Reports - Employee Balance         Image: Custom Reports - Employee Balance         Image: Custom Reports - Employee Balance         Image: Custom Report Value         Image: Custom Report Value         Image | Click OK                                                                                                   | Gradienc<br>New name                                                                                                    | e X<br>Employee Balance0001                                    |
| Document UKL:<br>Document for:  Internal Public                                                                                                    |                                                                                                    |                                                                                                    |                                                                |